## FAVA YAZILIM GÜNCELLEME PROSEDÜRÜ

## Kurulumun ve cihazlarınızdaki güncellemenin başarılı olabilmesi için bilgisayarınızın internete bağlı olması gerekmektedir.

- ← → C 🗋 fava.co Q☆ 🕈 ≣ 🗊 💁 🗋 📴 🖌 🖬 🤨 😳 -2 📆 1 1 F ZIP arcl Type Dosya k 14.834.176 14.468.140 Window 434.688 191.442 Uygular Fava.msi ller ... 18.08.2016 10:59 6760E2BF 18.08.2016 10:59 6342B8CC Fava Yazılım Günceller 1 Fava yazılım 2.1.6 v č Ara: fa Tor Boyut Diğer 14.487 KB B En iyi esles ٢ FAVA 2.1.6 . Ürünlerimiz Adresimiz
- 1. Programlarınız arasından FAVA programını çalıştırınız.

2. Açılan panelden kullanıcı adı ve şifrenizi giriniz. Bilmiyor iseniz firmamız ile iletişime geçiniz.

| ← → C L fava.com.tr/teknik.aspx                                                                                                    | Q 😭 🔶 🗄          |
|----------------------------------------------------------------------------------------------------|------------------|
|                                                                                                    | English   Türkge |
| Anazayfa Hakkimizda Fava Negatif Bazinç Yara Tedovi Sistemi Ürünlerimiz. Haberler Teknik Destek İletişim                                                                                                    |                  |
| Fava Yazılım Güncetlemesi                                                                                                    |                  |
| Girig — D X<br>Kdano Að<br>Şim<br>Girig                                                                                                    |                  |
| Hokkimizda                                                                                                    |                  |
| sired metika sektionde umekyng, metikal unio gelymme ve kink opplana gronip lie regati bezný vará leden totemleri kenniné anom br<br>Tima halne gimpiz. Rok Strok Strokeniu Strokeniu St<br>Strokeniu Strokeniu Strokeniu Strokeniu Strokeniu Strokeniu Strokeniu Strokeniu Strokeniu Strokeniu Strokeniu Strokeniu Strokeniu |                  |
| A2.M. Heldel, Anga nomlana ugan tretan steeferi ke amak ladros je negati haoný yak teské ugabanárnés adjé profesorekem rum. RAKSINH SINCERU AVAM STI info@Rak com tr<br>Natačno i kolomenu je kat koletom se době ti mena ane závěr. Da navda svezi hane va na steletik k di vedi v adiredno slověn. Na Kole SinCeRU AVAM STI z. 1.46. – . no r. 1.5. 100                                                                                                    |                  |
| nappen ne spenger i nas kons ana u ponca manga mar, tana mar segan kons per second ne nga prove proven proven<br>talap denske, vé cř. planalm le kalné v teknolýk vegař bane, pau scheleni jurty ve protopia somdárske.<br>novega stávazil vestva strit Falss : + 90 (312) 284 82                                                                                                    | 80 90<br>29      |

3. Cihazınız açık iken USB kablosu ile bilgisayarınıza bağlayınız. Program otomatik olarak cihazınızı algılayacak ve cihazınızın seri numarasını gösterecektir.

|                                                                                                    |                                                                                                    | English   Türkçe     |
|----------------------------------------------------------------------------------------------------|----------------------------------------------------------------------------------------------------|----------------------|
|                                                                                                    |                                                                                                    |                      |
| Anasayfa Hakkimizda Fava                                                                                                    | Negatif Basınç Yara Tedavi Sıstemi Urünlerimiz Haberler Teknik Destek İletişim                                                                                                    |                      |
|                                                                                                    | The Darie Tomare Unrade of 1.6 X                                                                                                    |                      |
| Fava Yazılım Güncellemesi                                                                                                    | ADM 1 (Läffen Seit Namazaer Gördenn)<br>Cita: Sei 10: St<br>Seiten Schwart<br>ADM 4<br>Giocontineer<br>Bagdenn                                                                                                    |                      |
|                                                                                                    | Uffer chars you de gib contense ign handropen<br>ofher a meniciphene gib contense<br>ADM 3. Uffer UBB backsacu before telen<br>Uffer UBB backsacu before telen                                                                                                    |                      |
| Hakkumizda<br>A.D.M. Mediala ve tääteedosti sektöfentoe tomet vennet amaa<br>säiseti mediala sektörände uumaalapurg medialai liirita gelytime<br>tima talaine veihentoi. | Orunnemmez     Adresimiz     Adresimiz     Adresimiz     Opudar Malies1     Instructions     Instructions     Instructions     Instructions     Instructions     Instructions     Instructions     Instructions     Instructions     Instructions                                                                                                    | 392 Sokak<br>ara     |
|                                                                                                    |                                                                                                    |                      |
|                                                                                                    | (volin: Faa maata angati baara; yaa ootenleri le legil yenik ei getynnlei galandan – Heek Konkityd stranuet erwek sei a                                                                                                    | 284 80 30<br>4 80 29 |
|                                                                                                    | an de ber demokratier of                                                                                                    |                      |
| A                                                                                                    |                                                                                                    | English   Türkçe     |
| Anasayfa Hakkemizda Fava                                                                                                    | skegatif Basınç Yara Tedovi Sistemi Ürunlerimiz Haberler Teknik Destek İletiyim                                                                                                    |                      |
| Fava Yazılım Güncellemesi                                                                                                    | Faus Device Fernourer Logander x2.1.6     -      X  ADM 1 Builden See Numeraam Gooderina     ADM 4                                                                                                    |                      |
|                                                                                                    | Chez Ser No. 266/10105 Concollowey/<br>Begline<br>Ser No Gorder                                                                                                    |                      |
|                                                                                                    | ADM 2 Ulifer taka yasin görsələrəli (yı) taalaşırı dha anırüsündən görsələrəli                                                                                                    |                      |
|                                                                                                    | Autor 3 3<br>Lidfer 1528 Automoto Stater<br>Lidfer 1528 Automoto Stater Liden                                                                                                    |                      |
| Hakkımızda<br>1741 Medialar Mihaeridik çekirlerinde barat armak arazı                                                                                                    | Advessioniz Advessioni advessi in advessioni advessioni adve<br>Advessioni advessioni advessioni advessioni advessioni advessioni advessioni advessioni advessioni advessioni ad                                                                                                    | 2017 Cul-uk          |
|                                                                                                    | A summa, star private de la contra en entre en mension - a verte primer reventación aconte primer reventación aconte<br>Reventación aconte primer reventación aconte primer reventación aconte primer reventación aconte primer reventación aconte primer reventación aconte primer reventación aconte primer reventación aconte primer reventación aconte preventac | ra                   |
|                                                                                                    |                                                                                                    | 284 80 30            |
|                                                                                                    |                                                                                                    | 4 80 29              |

4. "Seri No Gönder" butonu cihazınız algılandığı takdirde aktifleşecektir. Butona basınız.

| ← → C 🗋 fava.com.tr/teknik.aspx                                                                                                    |                                                                                                    |                                                                                                    |                                                                                                    | @,☆ 🔶 ≣ |
|----------------------------------------------------------------------------------------------------|----------------------------------------------------------------------------------------------------|----------------------------------------------------------------------------------------------------|----------------------------------------------------------------------------------------------------|---------|
|                                                                                                    |                                                                                                    |                                                                                                    | English   Türkçe                                                                                                    | Î       |
| Anasayfa Hakkemizda                                                                                                    | Fava Negatif Basınç Yara Tedavi Sistemi Ürünlerimiz                                                                                                    | Haberler Teknik Destek İletişim                                                                                                    |                                                                                                    |         |
| Fava Yazılım Güncetlemesi                                                                                                    | Fina Device Firmware Upgrade v3.1.6<br>ADBH 1 (Listen Sen Humanaser Glindown)<br>Charl Sen Hill<br>Charl Sen Hill<br>C | ADBM 4                                                                                                    |                                                                                                    |         |
| Hokkumzdo<br>A.1M. Vedalar ku Muhendala velisirende kumet een<br>sinder melaki velisirade sumaikgeng meskal usia<br>firma tahle gelengis.<br>A.2M. Vedalat, kengang versitasi sugan arenta singé<br>atoppäran kengan versitasi kudorsara do gisedas<br>salae ermeite, A4-52 çalgenatar ke katisti ve teknologia | mel ananyla kurutmay. 1988 plindar ber deneymi kadros ie homet semekledir. 19 ozrev aja<br>golgime er kini kapplana gyrsty ie negati basny jara tedari sobernei stemde avana ter<br>ni vi uman kadros ie negati basny jara tedara sigali matanda sajali professorielmen tam<br>may iang odar. Fra naka egati basny so soberini në ajali endit e golgender sjakote<br>negati basny para soberitemi yarit ne yardigoda pesoja somaliada.                                                                                                    | CICLINELITIEZ<br>II PARINGUT BRONG MAR TIDAE CINA<br>PARING KONGEN DAMAR STI<br>PARING KONGEN DAMAR STI<br>PARING KONGEN DAMAR STI<br>PARING KONGEN DAMAR STI<br>PARING KONGEN DAMAR STI<br>PARING KONGEN DAMAR STI | Adresimiz<br>Oğudar Mahallesi 1992 Sokak<br>No:7 / 1 Bolgar Anlara<br>Infoğlifara comuz<br>Telefon : + 90 (312) 284 80 30<br>Fals: : + 90 (312) 284 80 29 |         |

Herhangi bir hata oluştuğunda firmamız ile iletişime geçiniz.

5. Fava cihazınızda, menüde bulunan ayarlara basılı tutunuz, aşağıdaki şifre paneli gelecektir. Firmamızdan edindiğiniz şifreyi girip "OK" tuşuna basınız.

|   | Negaui | basinç y | ara l'edav | ISI Exercise |  |
|---|--------|----------|------------|--------------|--|
|   |        |          |            |              |  |
| 1 | 2      | 3        | 4          |              |  |
| 5 | 6      | 7        | 8          |              |  |
|   |        |          |            |              |  |
|   |        |          |            |              |  |

6. Karşınıza gelen "servis menüsü" den aşağı ok ile yazılım güncellemesine geliniz. "OK" tuşuna basınız.

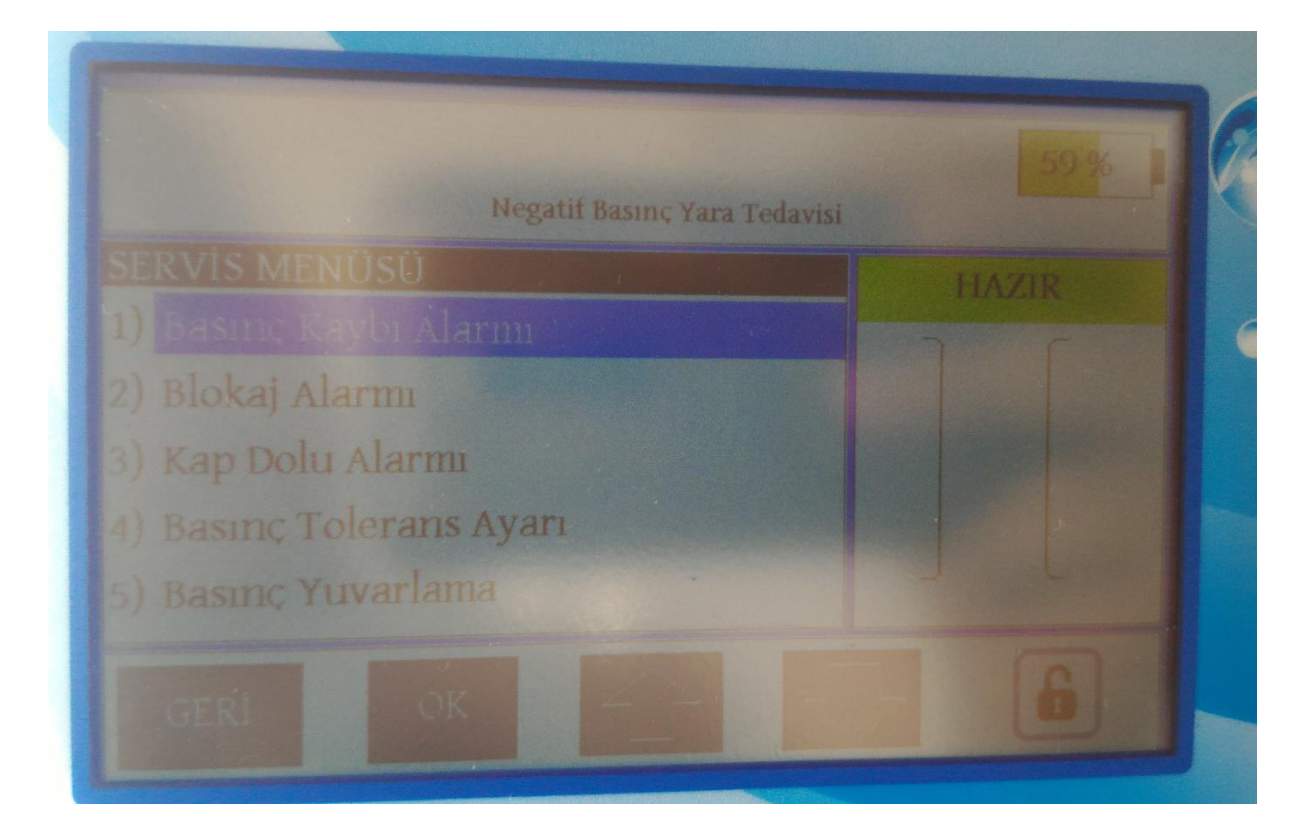

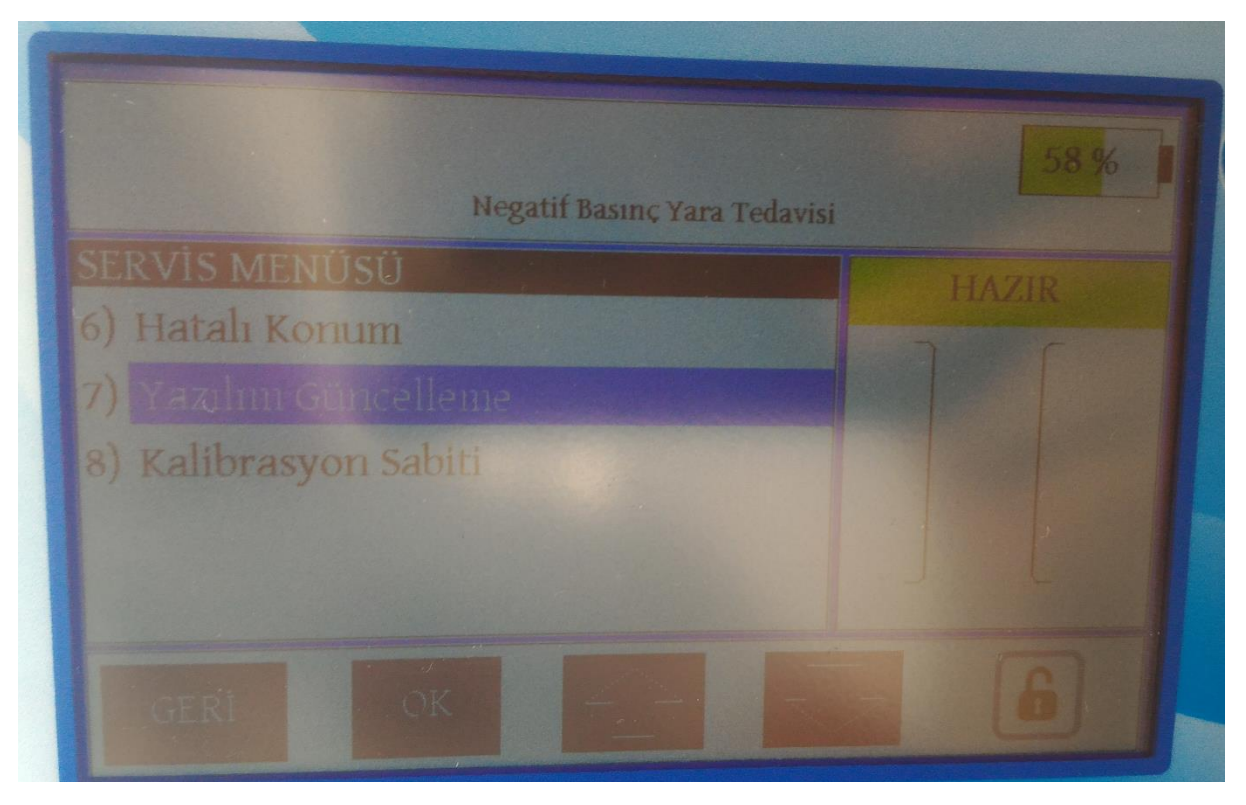

- Strept GRINZ

  1

  2

  3

  4

  5

  6

  7

  8

  0

  CRI

  OK
- 7. Çıkan panelde şifrenizi tekrar giriniz. Ardından "OK" tuşuna basınız.

8. Cihazınızın ekranı kararacak, açma-kapama butonu sürekli yanık kalacaktır. USB yi çıkartıp tekrar takınız. Masaüstü uygulamanızda "Güncellemeyi Başlatın" butonu aktifleşecektir. USB yi yazılım güncellemesi tamamlanana kadar çıkartmayınız.

| Fava Device Firmware Upgrade v2.1.6                | _    |             | $\times$ |
|----------------------------------------------------|------|-------------|----------|
|                                                    |      |             |          |
| ADIM 1 (Lutten Seri Numarasını Gonderin) ADIM 4    |      |             |          |
| Cihaz Seri No: 266/101015 Güncellemeyi<br>Başlatın |      |             |          |
| Seri No Gönder                                     |      |             |          |
|                                                    |      |             |          |
| ADIM 2                                             | 1    |             |          |
| l üfen oiharı yarılım düncellemesi icin harırlayın |      |             |          |
| cihaz menüsünden güncelleme                        |      |             |          |
|                                                    |      |             |          |
| ADIM 3                                             |      |             |          |
| Lütfen USB kablosunu çıkartın                      |      |             |          |
| Lütfen USB kablosunu tekrar takın                  |      |             |          |
|                                                    |      |             |          |
|                                                    |      |             |          |
|                                                    |      |             |          |
| Sci Yia Ataliyi 🗸                                  | i Na | anorasyon A | rungi 👻  |

| Fava Device Firmware Upgrade v2.1.6                                                         |                                    | _ | × |
|---------------------------------------------------------------------------------------------|------------------------------------|---|---|
| ADIM 1 (Lütfen Seri Numarasını Gönderin)<br>Cihaz Seri No: 266/101015<br>Seri No Gönder     | ADIM 4<br>Güncellemeyi<br>Başlatın |   |   |
| ADIM 2<br>Lütfen cihazı yazılım güncellemesi için hazırlayın<br>cihaz menüsünden güncelleme | Cihaz Bulundu<br>Yüklendi          |   |   |
| ADIM 3<br>Lütfen USB kablosunu çıkartın<br>Lütfen USB kablosunu tekrar takın                |                                    |   |   |
|                                                                                             |                                    |   |   |

9. Yazılım güncellemesi tamamlandığında, hem masaüstü uygulamanız üzerinde "güncelleme tamamlandı" yazısı belirecek, hem de fava cihazınız yeniden açılacaktır.

Cihazınızda yüklü olan yazılım versiyonu, cihaz açılışında sağ-alt köşede yazmaktadır.

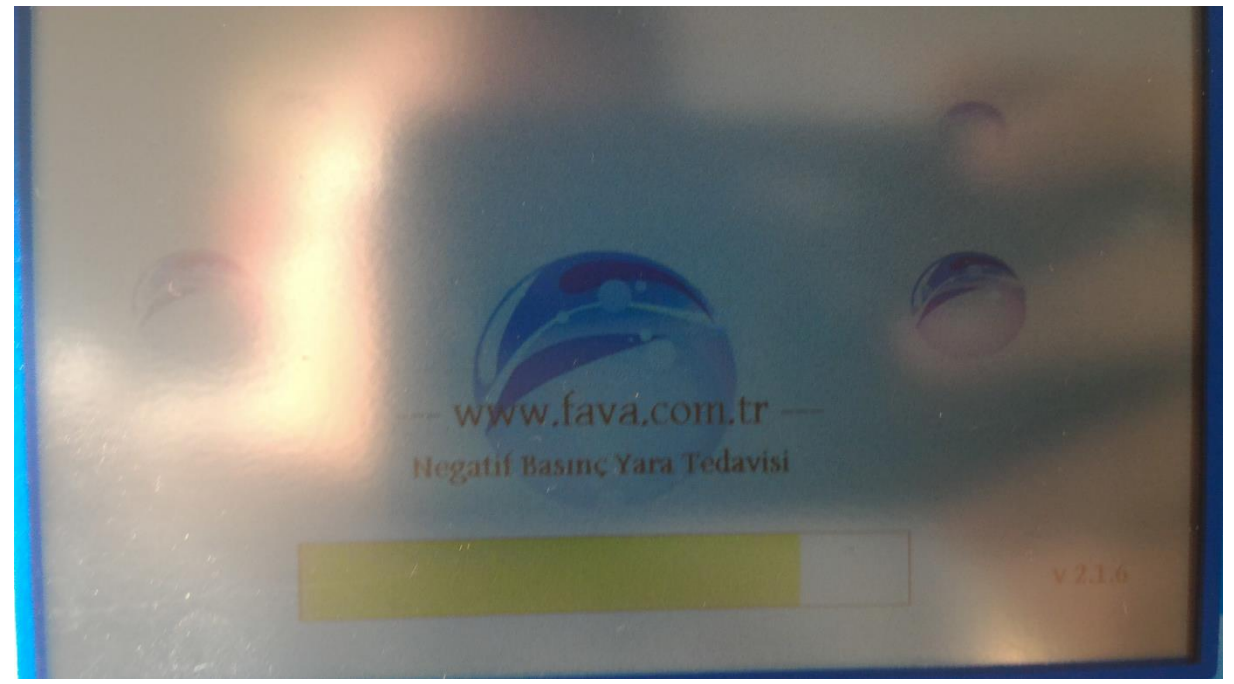

10. Teşekkür Ederiz...